# **ConcreteBending 6.0**

## User's Guide

## A New Commercial Version is Available.

IES has upgraded ConcreteBending 6.0. The latest release can be found on our webstie at: www.iesweb.com/downloads

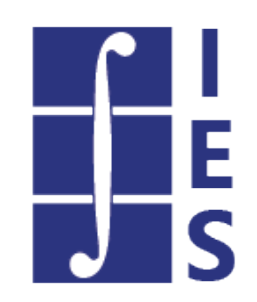

## Table of Contents

| 1. Help Topics                      | 2     |
|-------------------------------------|-------|
| 1.1. Welcome to ConcreteBending 6.0 | 2-3   |
| 1.2. Key Features                   | 3-4   |
| 1.3. Program Layout                 | 4-7   |
| 1.4. Upgrade Guide                  | 7-8   |
| 1.5. Release History                | 8-10  |
| 1.6. Preferences                    | 10-11 |
| 1.7. Slabs and Walls                | 11-16 |
| 1.8. Point Supports                 | 16-18 |
| 1.9. Line Supports                  | 18    |
| 1.10. Beams                         | 18-22 |
| 1.11. Load Combination Criteria     | 22    |
| 1.12. Loads                         | 22-23 |
| 1.13. Load Points                   | 23-25 |
| 1.14. Self Weight                   | 25    |
| 1.15. Analysis                      | 25-27 |
| 1.16. Integration with IES Tools    | 27    |
| 1.17. Reports                       | 27-28 |
| 1.18. Tables                        | 28-29 |
| 1.19. Beam Graphs                   | 29-30 |
| 1.20. Support Resources             | 30    |

## 1 Help Topics

### 1.1 Welcome to ConcreteBending 6.0

## A New Commercial Version is Available.

IES has upgraded ConcreteBending 6.0. The latest release can be found on our webstie at: www.iesweb.com/downloads

ConcreteBending will help you analyze and design a wide variety of concrete elements in flexure. The design of elevated slabs, beams, tank walls, foundation walls, and many other common concrete structures is made more efficient in ConcreteBending. It automates much of the work involved in finite element modeling that can be tedious in a more general tool. The software will analyze your concrete model to determine moments, shears, and displacements using finite element analysis, and then help you ensure your structure meets the design requirements of ACI 318, ACI 350, or CSA A23.3.

### **Getting Started**

- Use File | Open Example to see sample projects.
- Feature List
- Program Layout
- Upgrade Guide (what's new)
- FAQ Answers at iesweb.com for business, licensing, installation issues.

### **Help Notation**

Menu items appear like this: File | New.

Keystrokes or mouse commands appear like this: Shift+Click.

### Disclaimer

ConcreteBending is a proprietary computer program of Integrated Engineering Software (IES, Inc.) of Bozeman, MT. This product is intended for use by licensed, practicing engineers who are educated in structural engineering, students in this field, and related professionals (e.g. Architects, Building Inspectors, Mechanical Engineers, etc.). Although every effort has been made to ensure the accuracy of this program and its documentation, IES, Inc. does not accept responsibility for any mistake, error, or misrepresentation in, or as a result of, the usage of this program and its documentation. (Though we will make every effort to ensure that problems that we can correct are dealt with promptly.) The results obtained from the use of this program should not be substituted for sound engineering judgment.

### License and Copy Restrictions

By installing ConcreteBending on your computer, you become a registered user of the software. The ConcreteBending program is the copyrighted property of IES, Inc. and is provided for the exclusive use of each licensee. You may copy the program for backup purposes and you may install it on any computer allowed in the license agreement. Distributing the program to coworkers, friends, or duplicating it for other distribution violates the copyright laws of the United States. Future enhancements and technical support depend on your cooperation in this regard. Additional licenses and/or copies of ConcreteBending may be purchased directly from IES, Inc.

### IES, Inc.

Integrated Engineering Software, Inc.

519 E. Babcock St. Bozeman, MT 59718 Sales or Licensing: 406-586-8988, <u>sales@iesweb.com</u> Technical Support: <u>support@iesweb.com</u>

### 1.2 Key Features

### Modeling

- Quick-start with typical geometries
- Create any slab geometry by sketching boundaries
- Import from CAD for complex and detailed boundaries
- Work with column-lines to organize and modify structures
- Create slabs or walls with various thicknesses and reinforcing settings
- Define concrete beams
- Define point supports (e.g. columns)
- Define line supports (e.g. walls)
- Easily refine finite element mesh
- Create new model objects by copying existing items

### Loading

- Model objects can be loaded in multiple service load cases (e.g. Dead, Live, etc.)
- Automatic building code load combinations are available
- Includes IBC, ASCE 7, and NBC Load Combinations
- Customizable building code combinations (see Load Case Manager)
- Create custom load combinations in any project
- Apply point loads, line/distributed loads, and area load pressures to the structure
- Copy and paste loads to objects
- Copy and scale loads to other load cases

### Analysis

- FEA model is constructed automatically by the software
- Automated "background" analysis is fast
- Plate elements use a "thick-plate" formulation for accurate shear results
- Advanced error-checking and reporting
- Export FEA model to VisualAnalysis to better understand model details or to perform a more sophisticated analysis

### Design

- Implements ACI 318-14, CSA A23.2-14, and ACI 350-06 specifications
- Concrete boundary checks for bending, minimum steel, 1 way shear, and punching shear
- Environmental (water holding) structure design checks
- Specify reinforcing parameters for each concrete boundary in the model
- Specify a reinforcing pattern for the program to check or have ConcreteBending select an optimal pattern

- Detailed concrete beam design checks
- Export loads to VAConnect (sold separately) for base plate design

### Reporting

- Quick Full Report includes graphics and all details, with options
- Custom reporting to include just the information you need
- Print Preview mode while working with reports
- Paste any graphics into your report
- Customizable page margins, fonts, colors
- Use your own company logo in report page headers
- Print to any printer including PDF
- Export to text clipboard or save to other formats like .xlsx

### General

- 3D Graphics
- Simple, standard Windows interface for easy navigation
- Unlimited Undo & Redo commands
- Work in any unit system, perform math on input, use custom unit 'styles'
- Program is self-documenting with tooltips on commands and input parameters
- Numerous preference settings for better defaults
- Free training videos provided for learning efficiency
- Free technical support email with fast, friendly turnaround

### Limitations

- Does not consider reinforcing development lengths, cutoffs, bends, etc.
- Does not produce structural drawings
- Cannot model a system of disconnected slabs.

### Be a Squeaky Wheel

If you need a new feature, please let us know! We are always looking for ways to improve products in ways that you desire. See <u>Technical Support</u>.

### 1.3 Program Layout

The best way to learn ConcreteBending is to use and explore the program to get to know what is available under each button or menu. Several <u>Tutorial Videos</u> are also available which explain many features of the software.

### **Screen Layout**

The image below introduces the program terminology used in this help file and the training videos. Panels may be resized by dragging their dividers or repositioned by dragging their title bars or right-clicking on the title. Use the "pushpin" icon to collapse panels temporarily to gain more space for working. Hold the mouse pointer over the screen image below for information about each area of the program.

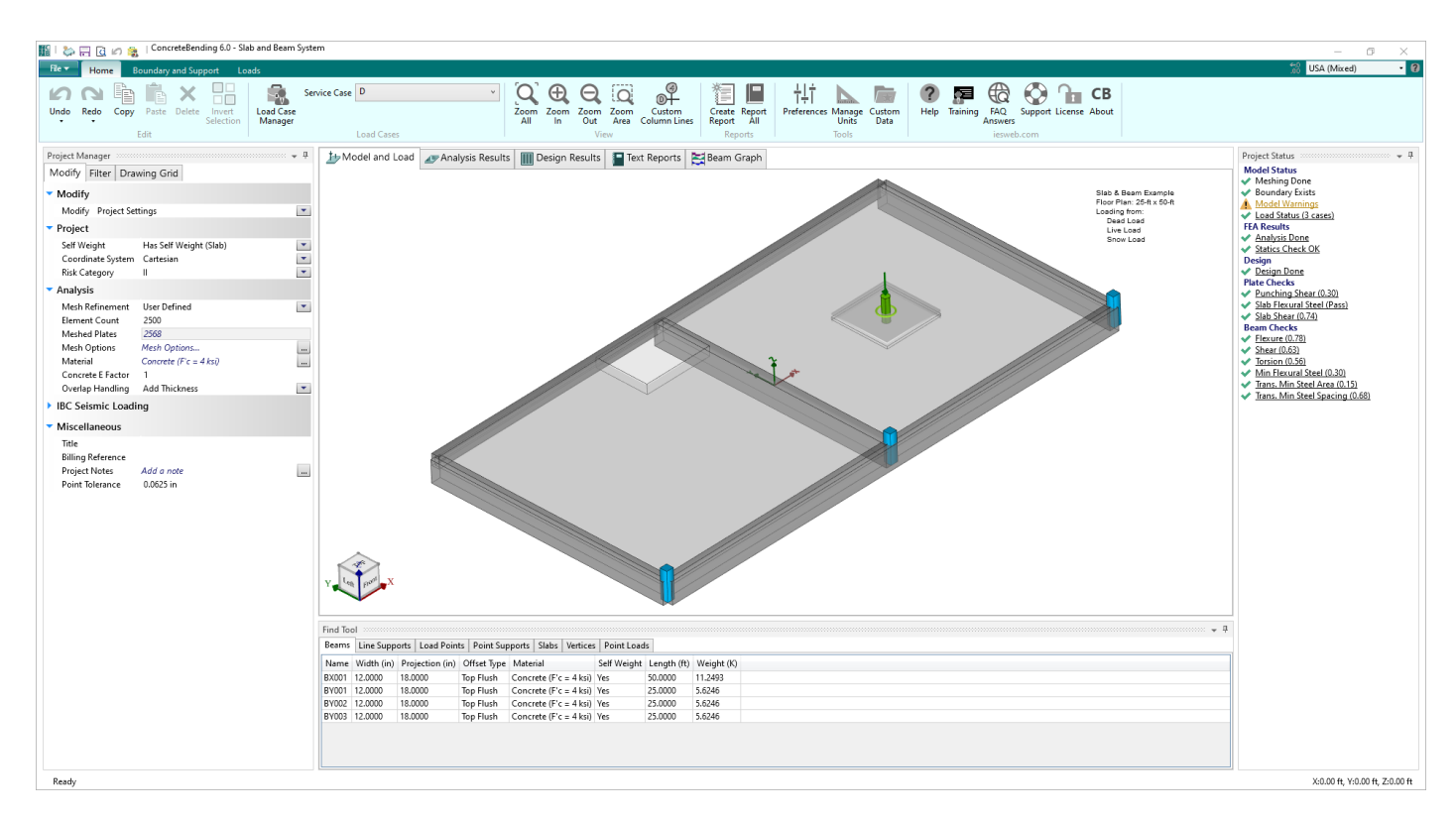

### Main Menu / Toolbar

The main menu, Toolbar, or Ribbon, contains various commands to direct ConcreteBending. Each is organized within a group to help locate them quickly. Each command has a description which appears when the mouse pointer is hovered over it. Many have hot-key shortcuts.

### **Project Manager**

The Project Manager provides immediate access to frequent operations in ConcreteBending. This tool is docked on the left side of the window by default and displays various tabs depending on the active window. This window can be docked on the left or made to float independently if more space is needed to work. Alternatively, drag the side border to make it wider or narrower.

- The **Modify** tabs are used to change the project settings or the properties of selected objects in the Model and Load View or the Design Results View.
- The Filter tab is used to control what is shown or hidden in the active view.
- The **Drawing Grid** tab is used to control the Sketch Grid to aid in drawing models in the Model and Load View.
- The **Result** tab replaces the Modify tab when the Analysis Result View is active. This tab provides key result information for the active load case.
- The **Tables** tab is used to add available tables to the report.
- The **Report Filter** tab is used to define the report settings, apply the model filters, modify the parameters of the table selected in the report, and select which table columns to display.

### **Graphic Views**

These views provide a way to view the model, analysis results, design results, and reports. Each tab displays different options and will provide different information in the Project Manager and Find Tool. Some Graphic tabs will only appear based on objects in your model, such as the Beam diagrams.

### **Project Status**

This panel provides a quick update on what is done, what is in-progress, and whether things are working or failing in your model or checks. Click on any item that is underlined for more information, a report, or a dialog containing quick actions.

### **Pipeline Status**

Shows background meshing/analysis/design progress. Background processing is done on a separate thread of your processor so you may continue working while they run. The only time you need to wait for the program is when the mouse cursor changes into an hour-glass or if you wish to view the analysis or design checks that are currently in-progress. Detailed progress bars are available for background activity by clicking on the status-bar at the bottom of the screen.

### Find Tool

The Find Tool provides an efficient way to view, select, and edit slabs, members, supports, loads, etc. This tool is docked on the bottom of the window by default. Use *F*7 or the push-pin icon to auto-hide this panel. When docked, drag the side border to make the panel larger or smaller. The Find tool allows you to find, select, edit, and delete objects even if they are not visible in the active window. *Double-click* on an element (slab, pile, pier, etc) and the graphics window will zoom-in to show that element, if it is visible. Lists shown in the Find tool can be sorted by clicking on a column header (*click* again to reverse the order). Select items just like any list in Windows using the *Shift* and *Ctrl* keys to select a range or to toggle individual items.

### **Units & Precision**

Above the toolbar on the far right is the Units drop-down for selecting the way physical quantities are displayed. Change the number of decimal places or significant digits using the icon to the left of the unit selector. Go to **Home | Manage Units** to create custom unit styles or edit existing unit styles.

### **Data Entry: Physical Quantities**

Enter values in any unit style. Enter any number or math expressions followed by a known abbreviation. Length units may be entered in "ft-in-16ths" notation as well. Entered values are converted and then redisplayed in the current 'display' units.

### **Mouse and Keyboard Commands**

### Selection:

- Click to select (mouse hover indicates what object will be selected)
- Click in the 'whitespace' of a view to unselect everything and access Project Settings
- Ctrl+Click to toggle object selection without affecting other objects
- Shift+Click to select all objects of a given type
- *Shift+Drag* draw a selection box (left-to right selects fully enclosed objects, right-to-left selects any partially enclosed objects)
- Shift+Ctrl+Click to select items of one type with the same Name Prefix as the item clicked on

### Zoom:

- Scroll Mouse Wheel with the pointer over the point to zoom in or out
- Double Click Mouse Wheel to Zoom All

- Ctrl+ (plus) and Ctrl- (minus) keys
- *Ctrl+Home* for zoom all/extents
- Ctrl+End to enable the Home | Zoom Area command then Drag to create the Area

#### Pan:

- Drag Mouse Wheel to pan
- Shift+Arrow keys will also pan

#### **Rotate:**

- Ctrl+Drag Mouse Wheel to rotate the view
- *Click* on a face, edge or corner of the Cube in the lower-left corner of the graphics to rotate the view
- Ctrl+Arrow keys will also rotate

#### **Context Menu:**

- *Right-Click* the mouse for a short menu of relevant commands based on the view and what is selected
- Shift+F10 also display the context menu

#### Hot Keys:

- *Alt* will expose the hot-keys in the main menu
- *F1* Help
- F7 Show or hide the Find Tool
- **F9** Toggle Picture View
- Esc Cancel the Graphic drawing and enter the Draw Nothing mode
- **Delete** the Graphic selection
- Ctrl+C Copy graphic image to clipboard
- Ctrl+V Generate copies, or paste graphics in Report View

#### Miscellaneous:

- Drag in the Model View to sketch slabs, grade beams, walls, etc.
- **Double Clicking** in the Analysis Result will generate a Text Report for the object. Double-clicking on an element or node in the Find Tool will Zoom to that item.

### **Context Menu:**

*Right-Click* the mouse for a short menu of relevant commands based on the view and what is selected.

### Middle-Mouse "Button" in Windows

Depending on your system, you may need to go into Control Panel, Hardware, Mouse, and set the wheel button to behave like a "middle button click". Some mouse utility programs may override that setting or it may not be set up on some versions of Windows.

### 1.4 Upgrade Guide

### Version 6.0 (November 2021)

### **Key Features**

- Slab's mesh can be refined at load point and point support locations
- Punching shear reinforcement can be specified

### **Other Features**

- Improved Design Rebar Patterns dialog that retains rebar patterns
- Plate result diagram overhaul
- Program ensures area loads are properly modeled before starting the analysis
- The number of shear legs can be specified for beams
- Improved filtering of table extremes
- Justification can be specified for report tables
- Improved drawing grids
- Improved the performance of generated loads

### **Fixes & Minor Changes**

- Improved Help File documentation
- Crash recovery file improvements
- Fixed concrete preferences
- Fixed point support size reporting error

### 1.5 Release History

### **Prior Releases**

- Version 5.0 (November 2018)
- Version 4.0 (October 2017) First version, built on VisualPlate 3.0 features

### Version 5.0 (November 2018)

### General

- Graphic wire frame in picture view mode
- Project Manager: Categories remember last open/collapsed state
- Project Manager: drop-lists are activated by clicking anywhere, not just on arrow
- Improved warning message formatting
- Improved Print Preview display for graphics
- Column-line graphics are "filtered" to avoid clutter
- Improved area load graphics with shaded tops
- Graphics performance is **up to 20x faster**
- Removed 'memory leaks', which slowed program over time

### Modeling

- Ability to override punching perimeter
- Ability to insert a vertex along an area side

- DXF import shows bounds and an option for centering at the origin
- Polygon boundary defined by side length in addition to radius

### Loading

- Ability to move area loads by side coordinates
- Beam loads can now be applied relative to wall orientation (parallel and perpendicular)
- Multiple selection in Load Case Manager

### Analysis

- Line supports now insert a "drilling" spring support
- Individual service cases can be analyzed
- Analysis is now **12% faster**

### Design

- Canadian CSA A23.3-14 specification for slabs and beams
- ACI 350-06 Environmental Engineering Concrete Structures for slabs
- Slab reinforcement may be specified (rather than patterns to search/check)
- Distinct slab design parameters for each slab-boundary
- Filter beam design results graphically by limit state
- Plate design checks are 1.5x faster

### Reporting

- Name filters are now enabled for both graphic and report filters
- Unavailable tables shown disabled with reason for not being available
- Table drop position used to locate when adding new tables in Text Reports
- Full report can now have categories filtered (model, loads, results, design, graphics)
- Flexure and Shear Design Report Tables now include key intermediate design details

### Version 4.0 (October 2017)

Built on concrete design module of VisualPlate 3.0

### General

- 64-bit implementation, no more out-of-memory issues
- Multiple-threaded architecture uses all processor cores
- New UI, Ribbon toolbar, consistent with other IES tools
- <u>3D model/viewing</u> (ctrl+mouse wheel or click the cube)
- Preference settings (fonts, colors, sizes, options, etc.)
- History Flies (automatic daily backups of a project-file, see preferences)
- Your Logo in a Text Report (see preferences)

### Modeling

- No merge/intersection necessary for concrete boundaries
- Easier to edit

- Automatic split/connect meshing for crossing or overlapping line supports, beams
- Control over overlapping concrete thicknesses
- DXF import has insertion point so huge coordinate files can be moved.

### Loading

- Implements ASCE 7 load combinations
- More Direct full-boundary loading

### Analysis

- Automated behind-the-scenes
- Much faster analysis (using all processor cores)
- Accurate results

### Design

- Implements ACI 318-14 specification
- Beam design, limit states and unity check
- Concrete boundary reinforcing design
- Custom detailing regions
- 1-way and 2-way punching shear calculations

### Reporting

- Powerful Report Viewer
- Many tables and options
- Saved reports in project files
- Paste graphics into reports
- Complete project report
- Predefined, customizable reports

### 1.6 Preferences

Most of the preference settings are self-explanatory. A few are documented below. Preference settings are saved on your machine in the IES folder: C:\Users\your.login\AppData\Local\IES\Customer.

### **Project History Files**

We create copies of a project-file when it is saved. These are stored in the

*C*:\*Users*\*your.login*\*AppData*\*Local*\*IES*\*Customer*.\HistoryProjects folder. If you have data corruption or lost a project, you might be able to recover from one of these. The number of days these files are kept is set in the Project section of the preferences. You can turn this feature off (to save disk space or use your own backup mechanisms) by setting the value to zero.

### **Crash Protection**

In addition to history files, for crash protection we will save a copy of your project every few minutes while you are working. The number of minutes used for this auto-save is also shown in the Project section of the preferences. In the event of a program crash the next time ConcreteBending is started a message indicating a recovery project is available

and you have the option of opening this saved file. You can turn this feature off by setting the value to zero.

### **Project, Next Inspector Field on Enter**

By default, in the Project Manager, Modify area, when you press the Enter key it sets your input data but does not change focus to the next entry field. The Tab key lets you move from one field to another. You can enable the movement to the next field on the Enter key with this option.

### **Reports, Customer Logo**

You can use your own company logo in text reports (Report Viewer). Ideally you'll use a .bitmap, .jpeg, or .png that is a reasonable shape and size. Most printers print at 300 dpi, so a 2" logo might be 600 pixels square. We will scale your image to fit the header area of the report. You can use a logo anywhere on your machine, but if you drop one in the IES\Customer\ReportLogo.jpg location, we'll find it automatically.

### **Reports, Maximum Table Rows**

Sometimes report tables can be HUGE. This can cause significant performance problems. To avoid this, we will automatically truncate long report tables to avoid long delays. If you have a fast machine or just need to see the entire table, change this number to something large. We've found that 3000 will generate reports in about 30-45 seconds. Set it to ten million to always see the full table. You can sort a truncated table to see any extremes. Generally, changing your report filter settings, say to show a single result-case will shorten up the table.

### 1.7 Slabs and Walls

Concrete boundaries (also know as slabs or walls) are the primary elements modeled and designed in ConcreteBending. Boundaries with a wide variety of shapes and sizes can be modeled in the program. The concrete boundary can be supported by <u>Point Supports</u> and <u>Line Support</u> and stiffness can be added by modeling <u>Beams</u> into the boundary. A single concrete material is used for all boundaries in the project and is defined in the **Project Settings**.

### Modeling

ConcreteBending is used to model concrete boundaries that bend out-of-plane which generally fall into two categories: slabs and walls. A slab's self weight will cause it to bend out of plane whereas a wall's self weight will not. The project can be set to include the self weight (for slab type systems) or exclude the self weight (for wall type systems) in the Project Settings (located in the **Project Manager | Modify** tab when nothing is selected in the Model and Load view), In this section the concrete boundaries are often referred to as "Slabs", however, the term "Wall" is interchangeable.

### Slabs/Walls

In the Model and Load view, circular, rectangular, polygonal, or custom concrete boundaries can be drawn using the buttons in the ribbon. These slabs are defined by the vertices at boundary points. New concrete slabs can be drawn on grids or existing vertices and snap points can be used to create the boundary. The number of snap points along each edge of the slab is specified in the in the **Project Manager | Filter** tab. Any arbitrary geometry can be constructed by drawing multiple slabs connected to or overlapping each other. Adjoining slabs are modeled as continuous, with common displacements and flexural rotations at the boundaries. Each individual slab boundary can have a different thickness. At locations of overlapping slabs, the thickness is specified using the Thickness Overlap parameter in the **Project Manager | Modify** tab. Note: Disconnected slabs are not allowed in ConcreteBending and expansion-joints or other discontinuities in the slab cannot be modeled.

### Holes

A selected slabs can be turned into a hole by setting Hole? = Yes in the **Project Manager | Modify** tab. Loads that exist within holes are not included in the analysis. If portions of Area Loads lie partially over holes, only the loading lying over slabs are considered (i.e. the loading that occurs over holes is not distributed to adjacent plate elements).

### **Reinforcement Details**

The reinforcement parameters for each slab are defined by selecting the slab from the Model and Load view and editing the *Reinforcement Details* section in the **Project Manager | Modify** tab, as described below.

- **Bar Configuration:** Double Mat or Single Mat. Determines if X & Y reinforcement is placed in a single or double layer in the concrete slab.
  - Double Mat Parameters
    - **Top / Bottom Layer Outer Bars:** The direction, X or Y, of the outer reinforcing bars. Outer bars are the bars closest to the top/bottom face of the slab.
    - **Top / Bottom Cover:** The clear cover from the top/bottom face of the slab to the outer reinforcing bars.
  - Single Mat Parameters
    - **Top Bars:** The direction of the Top reinforcement bars. The Top bars are the bars closest to the Global +Z face of the slab.
    - Bottom Cover: The clear cover from the bottom face of the slab to the reinforcing bars.
- **Design Approach:** Optimize or Specify. The Optimize design approach allows ConcreteBending to search for an optimal reinforcement pattern that meets all design requirements from a pre-defined list of desired patterns. The Specify design approach allows one reinforcement pattern for each direction and layer to be specified explicitly and checked during the design process. Further information of how this affects the design process can be found below in the discussion on Design Flexure Checks (below).
  - Optimize Approach
    - **Rebar Patterns:** Defines the desired rebar patterns available for the slab during the design process.
  - Specify Approach
    - **Size:** The size of the reinforcement in the X & Y directions and for the Top and Bottom, or Single layers, depending on the Bar Configuration selected.
    - **Spacing:** The spacing of the reinforcement in the X & Y directions and for the Top and Bottom, or Single layers, depending on the Bar Configuration selected.

### Loading

Slabs may be loaded with Full Area, Circular, Rectangular, Tubular, and Ring area loads or by concentrated Point loads. Loads can also be transferred to the slab by <u>Beams</u>.

### Analysis

<u>Finite element analysis</u> is approximate and numerical. Use <u>mesh refinement</u> and examine results carefully, before trusting design checks.

### **FEA Model**

Slabs in ConcreteBending are meshed into triangular FEA plate elements. See the <u>Analysis</u> page for more information on the FEA mesh density, including the available settings and options. For a better understanding of the FEA model that is built by ConcreteBending, use the **File | Export a VA Project** feature to create a VisualAnalysis project and examine the FEA model in more detail. More information on integration between ConcreteBending and other IES tools can be found on the <u>Integration</u> page of the Help File.

### **Plate Results Sign Convention**

- 1. Positive moments put the slab's top bars (Global +Z) in tension.
- 2. MX and VX moments and shears act on the Global X-face of the plate elements.
- 3. MY and VY moments and shears act on the Global Y-face of the plate elements.
- 4. Moments are carried by reinforcement that runs parallel to the specified directions, X & Y.

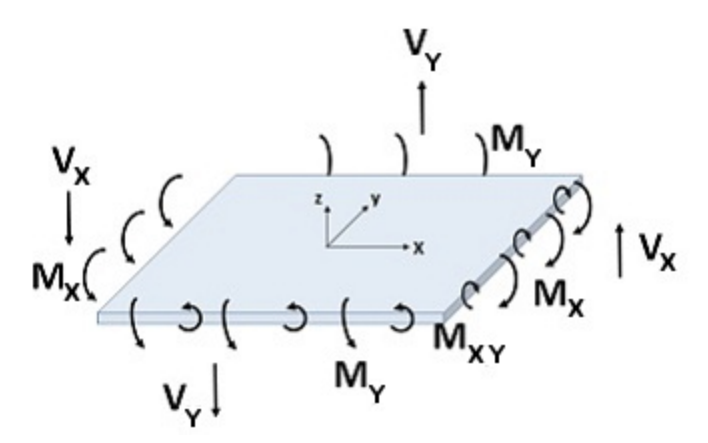

### **Viewing Analysis Results**

The results from the finite element analysis can be displayed graphically in the Analysis Results view. The **Project Manager | Results** tab displays the numerical results that correspond to the colored graphics. With nothing selected, the results displayed in the **Project Manager** are a summary for the selected result case, whereas if one or more individual plates are selected, the **Project Manager** shows the result range for the selected plates. The various Result Cases that were included in the finite element analysis can be selected using the Result Case drop down from the **Ribbon | Home** tab. The Result Type displayed graphically in the Analysis Result view is specified in the **Project Manager | Result Filter tab**.

### **Plate Diagrams**

Plate result moment, shear, and displacement diagrams are available in the Analysis Results view. Left-click and drag a line across the slab to view the result at the line's location or right-click and select Show Plate Result Diagram from the context menu to view the diagrams for the selected result case. The slice direction and location can be adjusted within the Plate Result Diagrams dialog box along with the number of plots displayed and the plot type. Note: The result location and plot settings will persist within one session of ConcreteBending. This allows the Plate Result Diagrams dialog box to be closed to select a different result case or to modify the model without losing the adjustments that were made in the dialog.

### Design

ConcreteBending checks and designs concrete slabs and walls according to the following design specifications:

- ACI 318-14
- CSA A23.3-14
- ACI 350-06

### **Flexure Checks**

The Wood-Armer<sup>1, 2</sup> method is used to calculate the design moment, Mu, from the FEA results. ConcreteBending takes the critical flexure section as the face of line supports, point supports, load points, and beams. Plate nodes that fall

within these objects are not checked for flexure.

The bending moment capacity of the slab is a function of the compressive strength (f'c), thickness, and the area of steel reinforcement provided. Reinforcing is placed in both plan directions (X & Y) and in either one or two layers. This results in up to four reinforcing quantities at every point in the slab (X, Y, Top, Bottom). ConcreteBending performs moment and steel demand calculations at the finite element model node points. When the slab's reinforcement is set to Optimize (as discussed above), the reinforcement required to meet factored demand is selected by the program based on the list of available rebar patterns. The rebar pattern with the smallest area (As) is selected from this list that meets the required flexural and minimum steel demands. If the slab's reinforcement is set to Specify, the reinforcement pattern defined for the direction and layer in question will be used when performing the design checks.

### **One Way Shear Checks**

The critical section for one-way shear (i.e. beam shear) is taken at the face of: Load Points, Point Supports, Line Supports, and Beams. If, however, a Point Support or Load Point introduces compression in the slab, the critical section is taken at "d" from the face of the object.

Plate shear checks are reported graphically in the Design Results view by selecting *Shear Unity* from the **Project Manager | Design Information** under the *Slab Details* category (red plate colors indicate a failing unity value). Shear checks can also be reported as numerical results using the programs's Text Reports.

### **Punching Shear Checks**

Two-way (i.e. punching shear) checks are made at locations where a concentrated load is introduced into the slab, such as at Load Points, Point Supports, and Line Supports. The design check for punching shear involves calculating the punching perimeter (i.e. Critical Section) around the object, which may be truncated by the slab boundary. The nominal strength of the punching perimeter must exceed the net load acting inside the perimeter.

If a Beam crosses an object's punching perimeter, punching shear checks are not performed ("-N.A.-" will appear in the punching shear report). In this situation, it is assumed that the Beam will be designed to carry the required shear demands. Punching shear checks are not performed for rectangular/circular loads or for beams.

The punching perimeter can be shown graphically on both the Model and Load view and the Design Results view. When punching reinforcement is present (see below), the Outer Critical Section is displayed graphically for the object with reinforcement.

#### Punching Shear Groups

When Load Points or Point Supports contact other surrounding punching perimeters, these are combined into a larger punching area. The same capacity checks are made on the larger combined perimeters. While these combined areas are shown graphically in the Model and Load view, they cannot be directly overridden or manipulated. Note: When the Override Perimeter Offset parameter (see below) is used for an individual object that is part of the punching shear group, it has an effect on the overall punching perimeter for the group as a whole.

#### Punching Reinforcement

Two-way shear reinforcement can be defined for individual Load Points or Point Supports in the form of headed shear studs or shear stirrups. When punching reinforcement is provided, a design check is performed on both the Inner and Outer Critical Section. The slab's capacity at the Inner Critical Section is determined as the sum of the concrete and steel reinforcement capacity. The slab's capacity at the Outer Critical Section is determined from the concrete capacity alone.

Note: The punching shear reinforcement is assumed to extend away from the object in the Global +X, +Y, -X & -Y directions, regardless of the object's shape or orientation. If a slab edge (either an outside edge or hole edge) is located within the Reinforcement Offset distance (see below), the reinforcement is assumed to extend to the edge of the slab in that direction.

#### Punching Design Parameters

Below are the design parameters available for an individual Load Point or Point Support. These parameters can be found from the **Project Manager | Modify** tab when a Load Point or Point Support is selected from the Design Results view.

#### Load Points & Point Supports Without Reinforcement

Override Punching Offset (PO)? Do you want to override the punching perimeter offset? - Choosing 'No' results in using the slab reinforcement depth (d/2) for the offset. Choosing 'Yes' allows you to enter your own value to be used as the punching perimeter offset.

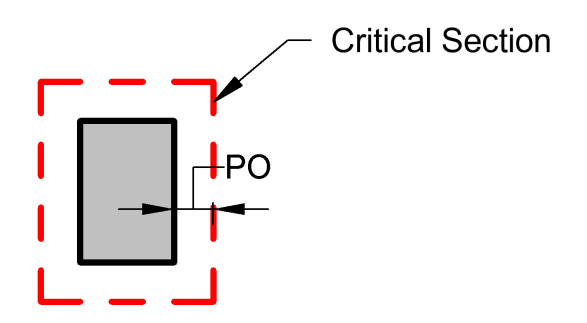

#### Load Points & Point Supports With Reinforcement

| Override Punching<br>Offset (PO)? | Do you want to override the punching perimeter offset? - Choosing 'No' results in using a slab reinforcement depth (d/2) for the offset. Choosing 'Yes' allows you to enter your own value to be used as the punching perimeter offset. |  |  |  |  |
|-----------------------------------|----------------------------------------------------------------------------------------------------|--|--|--|--|
| Are Headed Studs?                 | Is the reinforcement headed shear studs?                                                                                                    |  |  |  |  |
| Fyt                               | The yield stress of the reinforcement.                                                                                                    |  |  |  |  |
| Av total                          | The total area of shear reinforcement around a peripheral line of reinforcement.                                                                                                    |  |  |  |  |
| Spacing                           | The spacing of peripheral lines of shear reinforcement.                                                                                                    |  |  |  |  |
| X Reinf. Group Width<br>(X)       | The width of the stud/stirrup reinforcement group oriented in the Global X-Direction.<br>Enter 0.0 for a single stud rail or stirrup leg line.                                                                                          |  |  |  |  |
| Y Reinf. Group Width<br>(Y)       | The width of the stud/stirrup reinforcement group oriented in the Global Y-Direction.<br>Enter 0.0 for a single stud rail or stirrup leg line.                                                                                          |  |  |  |  |
| Reinforcement Offset<br>(RO)      | The distance from the object face that the shear reinforcement extends outward.                                                                                                    |  |  |  |  |

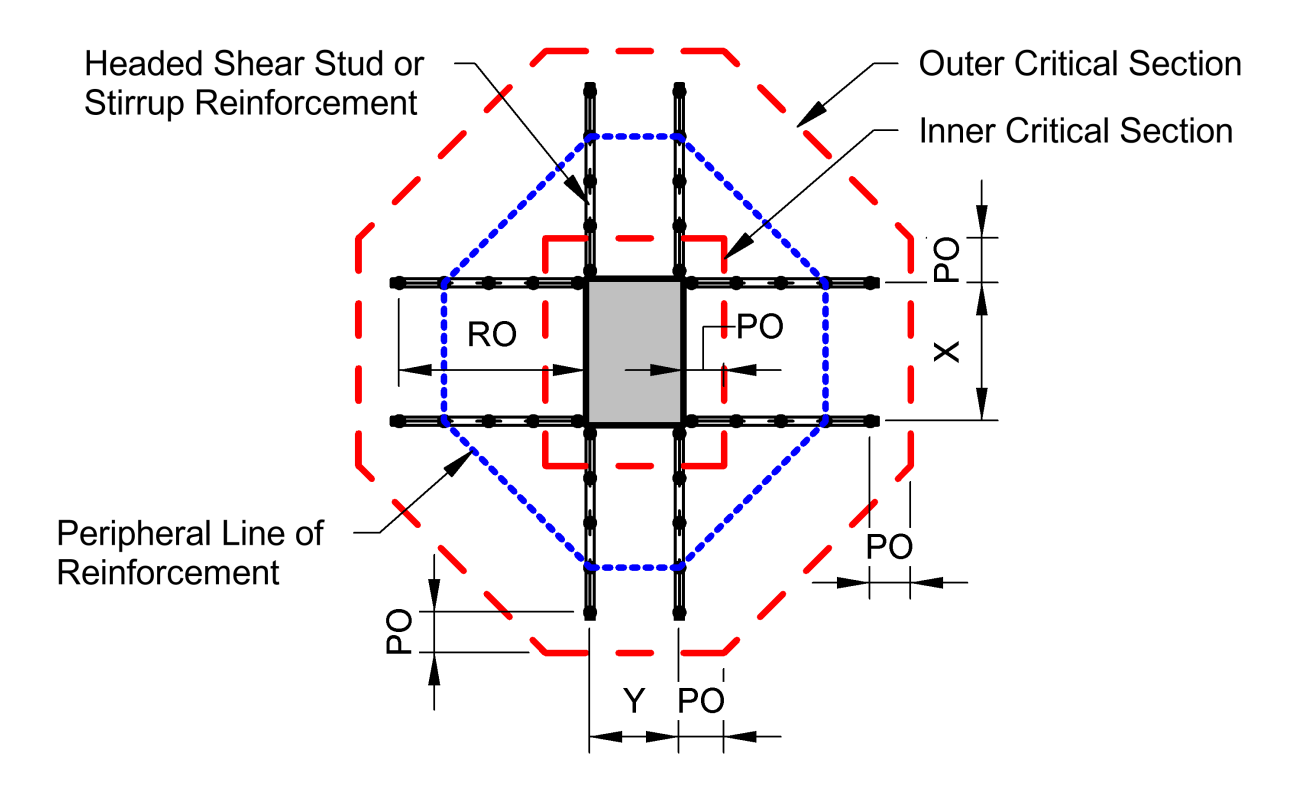

### **Rebar Design Regions**

The software can detail bar patterns by plate element, by column lines or by slab boundary. Use the **Project Manager** | **Design Filter** tab from the Design Results view to display the different results. Note: The *By Column Line* display is not available if the *Design Approach* is set to *Specify*.

### **Reporting Results**

Analysis and design results can also be viewed in text form using the Text Reports tab. Once on the Text Report tab, a list of available tables is shown on the **Project Manager | Tables** tab and can be added to the text report by doubleclicking an individual table or dragging and dropping a table into the report. Plates can also be reported on an individual basis by selecting one or more plates from the Analysis Results or Design Results view, and using the rightclick context menu to *Report Selected*. Note: The reinforcement settings are included in the *Slabs* table located under the *Structure Tables* category.

### References

- 1. MacGregor, James G., and James K. Wight. "15-2 Design of Reinforcement for Moments from a Finite-Element Analysis." Reinforced Concrete: Mechanics and Design. Pearson/Prentice Hall, 2005. pp. 761-763.
- 2. Wood, R H, et al. "The Theory of the Strip Method for Design of Slabs." *Proceedings, Institution of Civil Engineers, London*, Vol. 41, No. 2, October 1968, pp. 285-313.

### 1.8 Point Supports

Point Supports in ConcreteBending are used to support the concrete slab at a specified location in the model.

### Modeling

Point Supports are defined by their location, shape, and size in the model. Four shape types are available: Square, Rectangle, Circle, and I Shape. The size and shape of the Point Support can be specified which influences the calculation of the bending and one-way shear checks for a slab supported by the Point Support. Bending in the slab is always calculated at the face of the Point Support. Shear is calculated at the face of the Point Support if the slab is in tension and at a distance "d" away from the face of the Point Support if the slab is in compression. Note: In the Finite Element Analysis (FEA) model, only a single node in the slab's mesh is restrained at a point support; therefore, care should be taken when specifying point supports with large cross-sections.

### Support Type

ConcreteBending only allows deflection in the Z-direction and rotation about the X-axis and Y-axis. Therefore, Point Supports have the option of being set to Fixed, Free, or Specified-K (stiffness) for Force-Z, Moment-X, and Moment-Y.

### **Mesh Refinement**

The finite element analysis (FEA) method is approximate and the accuracy of the FEA solution typically increases as the mesh becomes finer. Generally, a finer mesh should be used in regions where there are large changes in stresses in the plates (such as at point supports where the support can create stress concentrations). Select a point support(s) and set Refine? = True in the **Project Manager | Modify** tab to refine the mesh in the regions of the chosen point support(s). The mesh refinement parameters for point supports are defined in the image below.

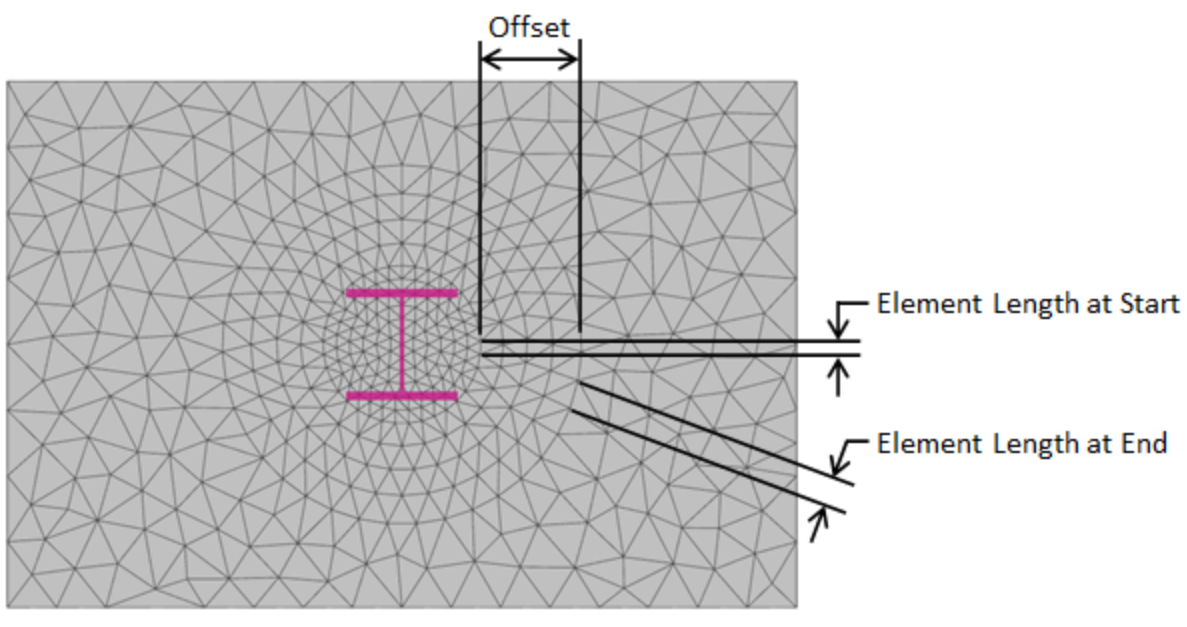

Point Support Mesh Refinement

### Loading

Point Supports cannot be directly loaded in ConcreteBending. A load point can be defined at the same location as the point support (i.e. connected to the same node in the finite element model) and load can be applied to the load point.

### Analysis

The force in the Z-direction and the moments in the X-direction and the Y-direction are calculated for each load case and reported for the Point Supports in ConcreteBending. The displacement in the Z-direction and the rotations about the X-axis and the Y-axis are also reported. The slab punching shear results from a Point Support are reported when applicable.

### Design

While point supports appear to be columns when the Picture View is enabled in ConcreteBending, they do not have any length in the finite element model (i.e. they are not modeled as a member element). Therefore, point supports are not designed as axial members in the program. Punching shear design checks, however, are performed for the slab at the location of the point supports.

### **Punching Shear**

In ConcreteBending, Punching Shear design checks are performed at point support locations and the program can automatically determine the punching shear perimeter (critical section). An individual point support can also define punching shear reinforcement in the form of headed shear studs or shear stirrups located in the slab. Additional information regarding punching shear design checks and punching shear reinforcement can be found in the <u>Slabs</u> - <u>Design</u> section.

### Reports

Multiple report tables, which include modeling and result information for the Point Supports, are available in the Text Report view.

### 1.9 Line Supports

Line Supports are used in ConcreteBending to restrain the model along a series of nodes that fall on a straight line which is defined by a start coordinate and an end coordinate in the XY-plane.

### **Support Properties**

The thickness of the Line Support can be specified and is used with the length of the Line Support to calculate the punching shear perimeter for the two-way shear design check. The bending and one-way shear checks for a slab supported by a Line Supports are calculated at the face of the Line Support. Therefore, adjusting the thickness of the Line Support will change the location where the bending and one-way shear results are reported for the slab. While a Line Support has a defined thickness, it only provides restraint along a single line of nodes in the FEA model. ConcreteBending only allows deflection in the Z-direction and rotation about the X-axis and Y-axis. Line Supports fix the deflection of the nodes on the line in the Z-direction and fix the rotation of the nodes about a line in the XY-plane perpendicular to the Line Support. The three support options (Pinned, Fixed, and Spring) allow the rotational restraint about the line defined by the Line Support in the XY-plane to be specified.

### **Analysis Results**

The total force in the Z-direction and the total moment about the Line Support is calculated for each load case and reported in ConcreteBending. The slab punching shear results from a Line Support are reported when applicable.

### 1.10 Beams

### Modeling

Beams are created in ConcreteBending by setting the drawing mode to "Draw Beams" from the **Ribbon | Boundary and Support** tab and sketching them on top of an existing slab in the model. Beams are used to distribute applied loads to the concrete slab and add stiffness to the model. Beams use the concrete compressive strength (f'c) defined for the project, which can be found in the **Project Manager | Modify** tab when nothing is selected. Beams that adjoin one another, regardless of orientation, are modeled such that load transfer (shear and moment) occurs between the

members (i.e. there are no end release options for beam elements).

### **Properties**

Beams are rectangular in shape and have a specified Beam Width and Projected Depth. All beams have a Vertical Offset Type and Length (defined by the start and end locations).

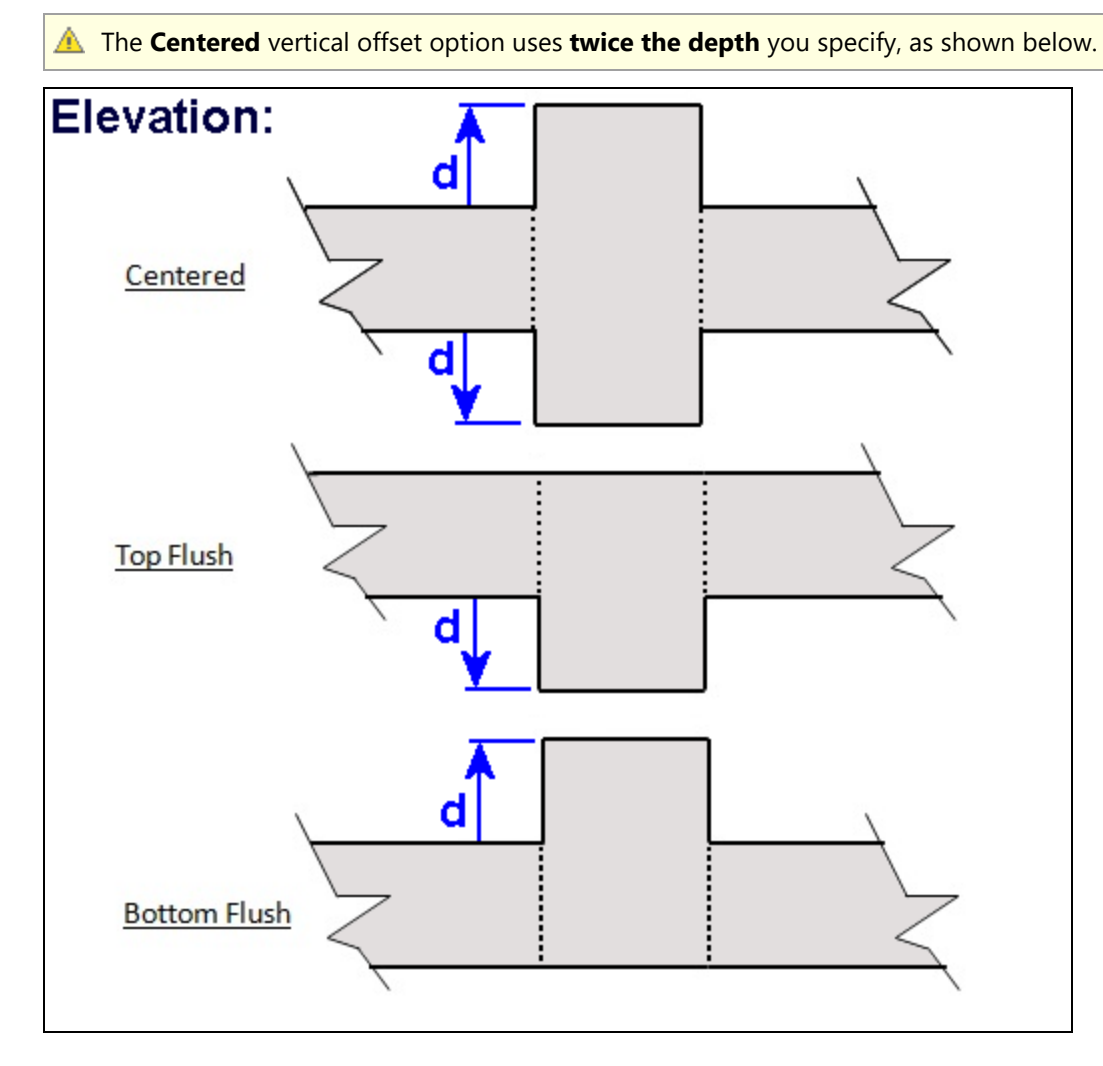

### Loading

Vertical forces, in addition moments in two directions can be applied to beams. The self weight of the beam can be included by checking the option for the selected beam in the **Project Manager | Modify** tab. Beam loads can be entered as distributed evenly along beam length or as the resultant total. Loads can be entered in the global coordinate system or in the beam's local coordinate system (defined as parallel or perpendicular to the beam).

### Analysis

In the finite element model, beams are modeled using member elements in the same plane as the plate elements used to model the slab. The stiffness of each beam is adjusted based on the Vertical Offset setting (i.e. the parallel axis theorem is used to modify the stiffness).

The results from the finite element analysis can be displayed graphically in the Analysis Results view. The **Project** Manager | Results tab displays the numerical results that correspond to the colored graphics. With nothing selected,

the results displayed in the Project Manager are a summary for the selected result case, whereas if a single beam is selected, the Project Manager shows the result range for the selected beam. The various Result Cases that were included in the finite element analysis can be selected using the *Result Case* drop down from the **Ribbon | Home** tab. Furthermore, moment, shear, and displacement diagrams for each result case can be viewed using the <u>Beam Graph</u> tab. Analysis results can also be reported in tabular form using the <u>Text Reports</u>.

### Design

ConcreteBending checks and designs concrete beam members according to specifications listed below.

- ACI 318-14
- CSA A23.3-14

### **Reinforcement Regions**

Longitudinal and transverse reinforcing vary along the length of the member, as shown below (respectively).

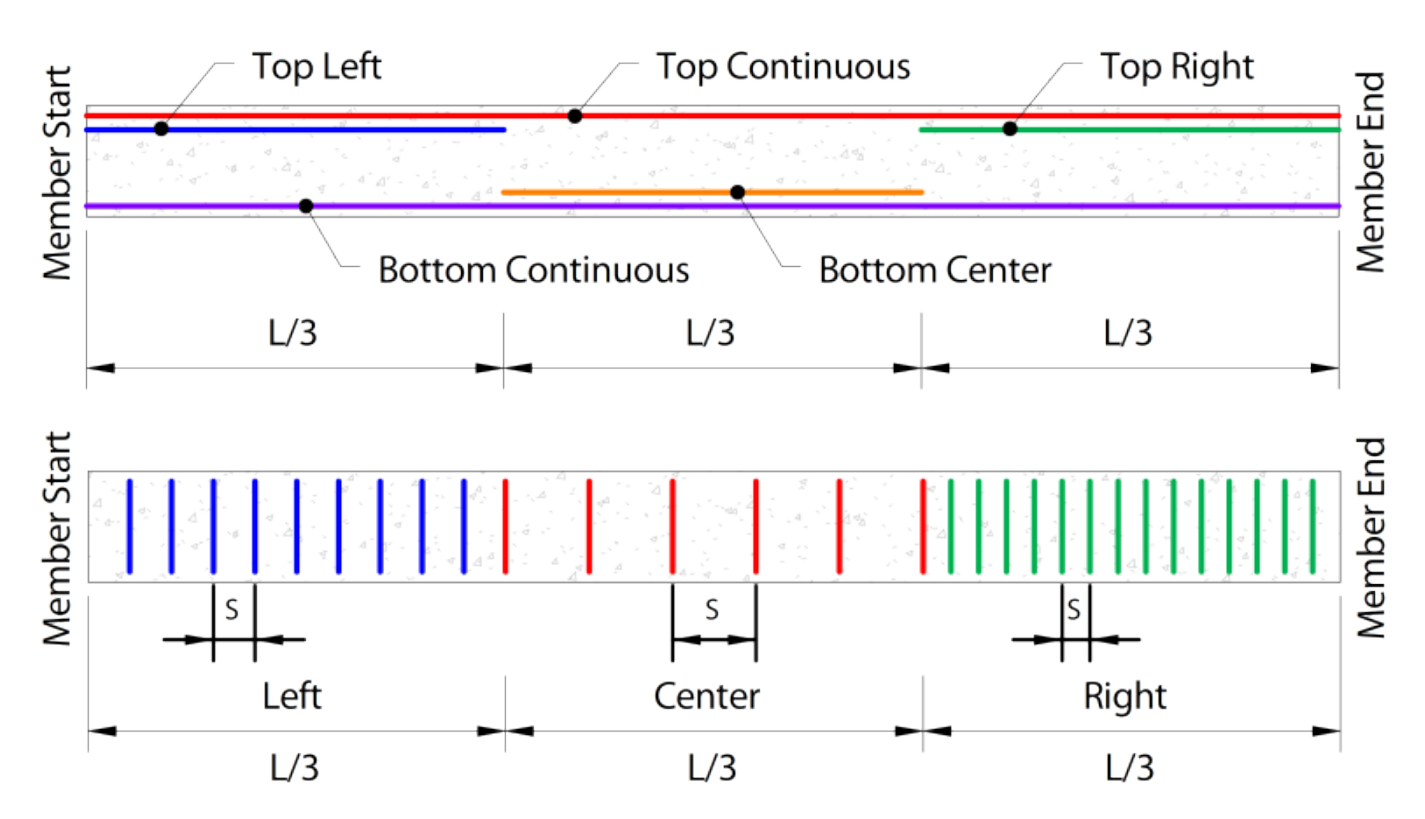

### **Beam Assumptions and Limitations**

- Axial forces are not considered.
- Rebar is calculated for each 1/3 span. Rebar is assumed to be terminated at the 1/3rd points of the beam, cutoff locations are not determined, and development length issues are not considered in the software.
- No "diagram" is produced to graphically display the bar locations or stirrup arrangements. The specified reinforcement for each beam can be displayed using Design Tables in the <u>Text Reports</u>.
- Deep beams cannot be designed in ConcreteBending and a warning will be provided if a beam has a clearspan length less than 4h.
- Beams are designed as rectangles, not T-Beams.

### **Design Parameters**

When designing beams, several parameters must first be defined. These parameters can be set by selecting a beam from the **Design Results** view and using the **Project Manager | Modify** tab.

**Beam Details Specification -** The Design Specification used to design the beam.

Disable Checks? - Causes selected design group to be omitted from design checks.

High Seismic? - (ACI Only, Use Reduced  $\varphi$  Factors for Members Resisting Earthquake Effects) Enabling this parameter lowers the  $\varphi$  factors as indicated by ACI 318 Section 21.2.4 for members that are designed to resist earthquake effects and are part of a structure that relies on special moment resisting frames or special structural walls to resist earthquake effects. ConcreteBending relies solely on this parameter in determining whether or not to use reduced  $\varphi$  factors (it does not attempt to calculate whether the shear capacity is greater than the shear corresponding to the development of the nominal flexural strength of the member). Only shear  $\varphi$  factors are influenced by this parameter for design according to the ACI specification.

**Overstrength? -** Causes the member to be designed using overstrength load combinations.

**Check Level -** Determines the level of detail reported from design checks. Options are: *To Failure* (Fastest), *Each Limit State*, and *All* (Slowest, but provides the most information).

**Start/End Column Widths** - Widths of supporting columns at start and end of beam. These widths are used for determining where critical moment, shear, and torsion are at the ends of the beam. The critical demands are taken at the face of the column since member's effective depth significantly increases once the column is reached. These ends correspond to the member's local axes, where the local x-axis goes from the start-node to the end-node. Note that the critical section for shear can be taken "@ d" from the face of the support using the "Shear "@ d" from start/end" parameter (below).

**Shear "@ d" from start/end -** When enabled, the shear value calculated "@ d from the face" of the support is used for the shear and torsion checks when the check location is between the face of the support and d. Note that when using the CSA design specification, "dv" is used instead of "d".

| Reinforcement          | <b>Use Metric Bars -</b> Should metric reinforcement be used instead of imperial bar sizes?<br><b>Longitudinal F<sub>y</sub>:</b> Specified yield strength of the longitudinal reinforcement in the beam. |  |  |  |  |  |
|------------------------|----------------------------------------------------------------------------------------------------|--|--|--|--|--|
| Details                |                                                                                                    |  |  |  |  |  |
| Top, Bottom,           | Top Reinforcement - The size and quantity of Top reinforcement throughout the beam.                                                                                                    |  |  |  |  |  |
| Side<br>(Torsional)    | Bottom Reinforcement - The size and quantity of Bottom reinforcement throughout the beam.                                                                                                    |  |  |  |  |  |
| Reinforcing            | <b>Side Reinforcement -</b> The size and quantity of Side reinforcement throughout the beam per each side. Note side bars are not used to resist flexure.                                                 |  |  |  |  |  |
| Shear<br>Reinforcement | ${f F_y}$ - Specified yield strength of the stirrups in the beam.                                                                                                    |  |  |  |  |  |
|                        | Size - The size of transverse reinforcement.                                                                                                    |  |  |  |  |  |
|                        | Number of Legs - The number of legs used for shear reinforcement.                                                                                                    |  |  |  |  |  |
|                        | Are Stirrups Closed? - Are closed stirrups used throughout the section?                                                                                                    |  |  |  |  |  |
|                        | <b>Spacing -</b> The center-to-center spacing of the stirrups. A different stirrup spacing can be specified for each 1/3 of the beam length. A spacing of 0 means no stirrups are provided.               |  |  |  |  |  |
| Beam Cover             | <b>Top Cover -</b> Concrete clear cover at the top of the section. Calculated as the distance from the top of the stirrup to the top of the section.                                                      |  |  |  |  |  |
|                        | <b>Bottom Cover -</b> Concrete clear cover at the bottom of the section. Calculated as the distance from                                                                                                  |  |  |  |  |  |

the bottom of the stirrup to the bottom of the section.

**Side Cover -** Concrete clear cover at the side of the section. Calculated as the distance from the side of the section to the stirrup.

### **Displaying Design Results Graphically**

Beam results can be viewed graphically in the Design Results view. By default, the controlling unity value is displayed for beams. The unity results for a specific design check (such as the *Shear Check, Flexure Check, Torsion Check*, etc.) can be viewed by changing the *Design Information* parameter under the Beam Details category of the **Project Manager** | **Design Filter** tab.

### **Reporting Beam Design Results**

Design results can also be viewed in text form using the <u>Text Reports</u> view. Once on the Text Report tab, a list of available deign tables is shown on the **Project Manager | Tables** tab and can be added to the text report by doubleclicking an individual table or dragging and dropping a table into the report.

### 1.11 Load Combination Criteria

### **Load Combination Sets**

Strength (LRFD) load combinations are required in ConcreteBending to perform concrete design checks. Service level load combinations may be added if you want to look at results.

Several sets of building code load combinations are built into ConcreteBending.

### **Importing Load Combinations**

Custom factored load combinations can be imported from the clipboard using the **Import From Clipboard** button in the Load Combinations tab in the **Load Case Manager**. Text must be tab delimited and copied to the clipboard in the following format:

{ComboName} {Factor} {ServiceCaseName} {Factor} {ServiceCaseName2} ...

For example:

| ComboName | 1.2 | D | 1.6 | L | 0.5 | Lr |
|-----------|-----|---|-----|---|-----|----|
| MyCombo   | 0.9 | D | 1.3 | W |     |    |

### **Environmental Design**

Environmental design in accordance with ACI 350 requires analyzing all service cases with loads in them. Go to the Service Case tab of the Load Case Manager. Select the service cases with loads in them and check Include in Analysis.

### **Seismic Criteria**

In order to correctly generate load combinations that contain seismic loads, several additional parameters are required. Please refer to ASCE 7, Section 12.4, for how these parameters are used in generating load combinations. It is important to note that these parameters (such as SDS and SD1) are only used to generate load combinations. For example, ASCE 7 says that Seismic Category A does not require the combined orthogonal direction combinations (e.g. X+30%Y), but Category D does. ConcreteBending does not automatically generate any loads, just the combination cases.

## 1.12 Loads

In ConcreteBending, loads are applied to the model in a service load case. The appropriate service case can be selected in the Service Case drop-down list in the Home or Loads ribbon. Loads may be easier to see and select by rotating the view to get a 3D perspective of the model. Note: ConcreteBending only allows deflection in the Z-direction and rotation about the X-axis and Y-axis.

### **Concentrated Loads**

Concentrated loads are applied to <u>Load Points</u> by selecting the Load Point(s) and clicking the Apply Load button in the Loads ribbon. The concentrated load consists of a force in the global Z-direction and moments in the global X-direction and Y-direction.

### Line Loads

Line loads are applied to <u>Beams</u> by selecting the Beam(s) and clicking the Apply Load button in the Loads ribbon. The line load consists of a force in the global Z-direction and/or moments which can be defined in the global X-direction and Y-direction or defined parallel and perpendicular to the beam (i.e. in the beam's local direction). Line loads can be entered as resultants or as distributed loads in the model.

### **Area Loads**

### **Partial Slab Boundary Loads**

Rectangular, circular, tubular, and ring loads are used to apply pressure loads and/or overturning moments to some portion of the <u>Slab</u> in the model. Pressures may be uniform or linearly varying in the global X-direction or global Y-direction. First set the Area Load type in the Loads ribbon and then sketch the load on the drawing grid in the model. The size and location of the load can be modified if needed after the load has been generated. Note: Loads will not be applied to holes in the slab's boundary.

### **Complete Slab Boundary Loads**

Select one or more concrete <u>Slab(s)</u> and use the Apply Load command in the Loads ribbon to load the selected slab(s). Alternatively, the Apply Multiple Boundary Load command in the Loads ribbon can be use to create a load that is applied to all boundaries in the model. Note: Slab boundary loads will automatically adjust to load the entire boundary if the boundaries's size or location is modified.

### 1.13 Load Points

Load Points in ConcreteBending are used to apply concentrated loads and moments to slabs at a specified location.

### Modeling

Load points are defined by their location, shape, and size in the model. Four shapes are available: Square, Rectangular, Circular and Octagon. The radius of an octagon pier is based on the octagon being inscribed inside a circle with the specified radius. Note: In the Finite Element Analysis (FEA) model, a single node in the slab's mesh is loaded; therefore, care should be taken when specifying load points with large cross-sections.

### **Mesh Refinement**

The FEA method is approximate and the accuracy of the FEA solution typically increases as the mesh becomes finer.

Generally, a finer mesh should be used in regions where there are large changes in stresses in the plates (such as at load points where concentrated loads can create stress concentrations). Select a load point(s) and set Refine? = True in the **Project Manager | Modify** tab to refine the mesh in the regions of the chosen load point(s). The mesh refinement parameters for load points are defined in the image below.

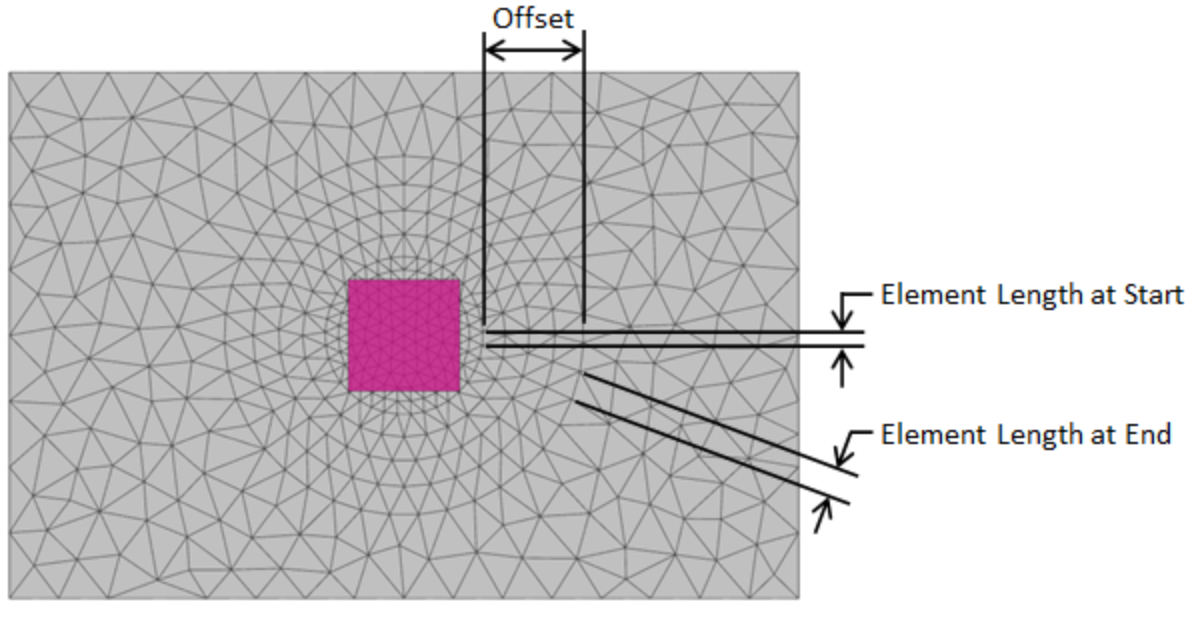

Load Point Mesh Refinement

### Loading

Concentrated forces (compression and tension), in addition to moments in two directions can be applied to load points.

### Analysis

During the finite element analysis each load point is modeled as a single node connected to the slab's finite element mesh. Therefore, care should be taken when specifying load points with large cross-sections.

### Design

While load points appear to be columns when the Picture View is enabled in ConcreteBending, they do not have any length in the finite element model (i.e. they are not modeled as a member element). Therefore, load points are not designed in the program. Punching shear design checks, however, are checked for the slab at the location of the Load Points.

### **Punching Shear**

In ConcreteBending, Punching Shear design checks are performed at load point locations and the program automatically determines the punching shear perimeter (critical section). An individual load point can also define punching shear reinforcement in the form of headed shear studs or shear stirrups located in the slab. Additional information regarding punching shear design checks and punching shear reinforcement can be found in the <u>Slabs</u> - <u>Design</u> section.

### Report

Multiple report tables, which include modeling, loading, and result information for the Load Points, are available in the

Text Report view.

## 1.14 Self Weight

### **Project Type**

Two basic types of models can be created in ConcreteBending, one where gravity acts perpendicular to the concrete boundaries (e.g. elevated slabs) or one where gravity is in the plane of the concrete boundaries (e.g. vertical walls). This setting can be changed in the **Project Manager | Modify** tab from the **Model and Load** view with nothing selected using the *Self Weight* drop-down menu. In a "Slab" model, the self weight of the elements can be set on an individual basis, whereas in a "Wall" model, the self weight of the elements is ignored. The project setting takes precedent over the self weight setting on any individual model object.

### **Slabs and Beams**

To include a slab or beam's self weight in the Dead-Load load case, select the object, switch to the Model and Load view and check the Add Self Weight box in the **Project Manager | Modify** tab. The item's density is determined by the selected material.

### Point Supports, Line Supports, and Load Points

These items do not have self weight

### 1.15 Analysis

ConcreteBending uses finite element analysis (FEA) to determine the displacements, shears, and moments in the slab system. Exporting the model as a VisualAnalysis project (**File | Export a VA Project**) will show what is happening behind the scenes in ConcreteBending. While ConcreteBending attempts to handle many details of the FEA method, some knowledge of FEA is still required to use the program successfully.

### **Mesh Settings**

To control the number of plate elements, pick between course, medium, fine, or specify a desired number directly in the **Project Settings**. The actual number of meshed plates generated in the model is shown under Meshed Plates. Turn on Meshed Plates in the **Project Manager | Filter** tab to view the meshed plates in the model. In ConcreteBending, the advanced finite element meshing options can be modified if needed. Note: The mesh settings at <u>Load Points</u> and <u>Point</u> <u>Supports</u> can by set by selecting the model object(s) and adjusting Mesh Refinement settings in the **Project Manager | Modify** tab.

### **Mesh Refinement**

It is the user's responsibility to verify and validate the results obtained from ConcreteBending. The finite element method is approximate, and the accuracy of the solution depends on how fine the mesh is in the model (generally, a finer mesh produces more accurate results). A finite element mesh refers to the multiple plates that are used to model a single component (such as a slab). Mesh Refinement is the process of reanalyzing the model with successively finer and finer meshes and comparing the results between these different meshes. As the mesh is refined, the change in the solution becomes smaller and an asymptotic behavior of the solution starts to emerge as shown in the figure under Mesh Refinement Procedure below. Eventually, the changes to the solution will be small enough that engineering judgment can be used to determine that the model has converged.

In ConcreteBending, mesh refinement is accomplished by reducing the Element Count in the Project Manager | Modify

| **Project Settings**. Furthermore, as shown in the image below, the mesh can be refined at <u>Load Points</u> and <u>Point</u> <u>Supports</u> by selecting the model object(s) and adjusting Mesh Refinement settings in the **Project Manager** | **Modify** tab. In general, a finer mesh should be used in areas where there are large changes in stresses in the plates (e.g. load point locations that receive concentrated loads and point support locations where the support at a single node can create stress concentrations).

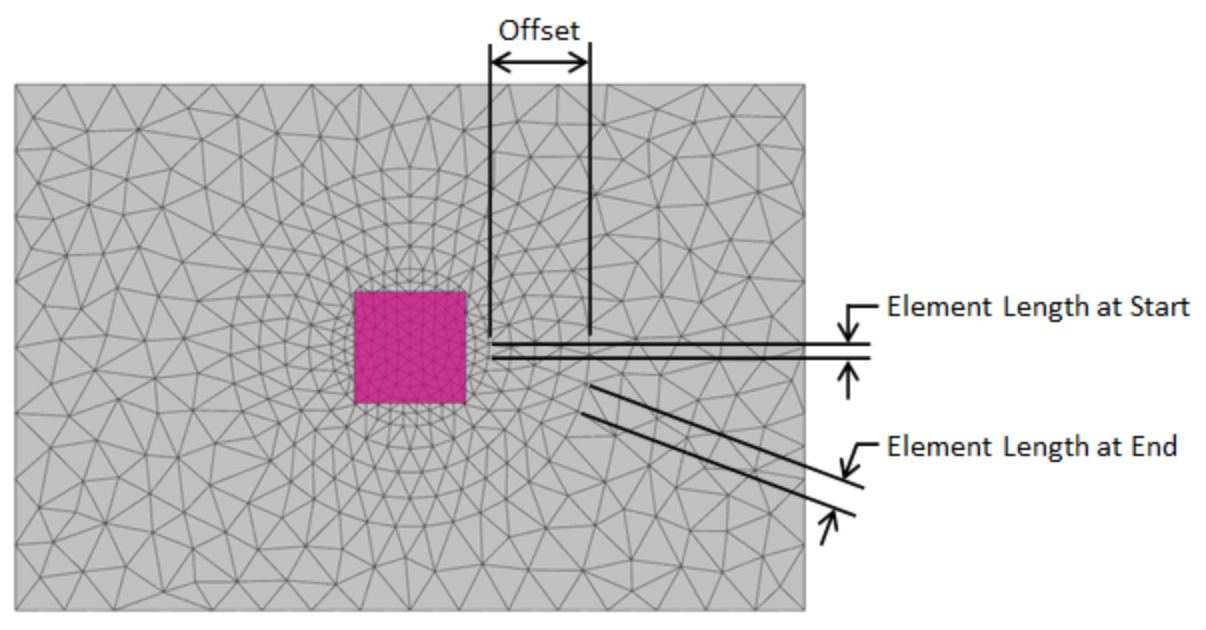

Load Point & Point Support Mesh Refinement

### **Mesh Refinement Procedure**

- 1. Model the slab and ConcreteBending will automatically generate the plate elements based on the Mesh Refinement settings.
- 2. Let the analysis run and record the results.
- 3. Increase the number of Meshed Plates for the slab and/or refine the mesh at Load Points and Point Supports as discussed above.
- 4. Let the analysis run and record the results.
- 5. Compare the results from Step 4 with the results from Step 2. If the difference in the analysis results is small and acceptable (using engineering judgment), the mesh refinement process is complete. If the difference in the analysis results is large and unacceptable (using engineering judgment), start back at Step 3.

Note: Model results such as displacement, moment, shear, etc., which are represented as Phi in the graph below, will coverage at different rates. Therefore, it is important to ensure that the model has converged for the result of interests.

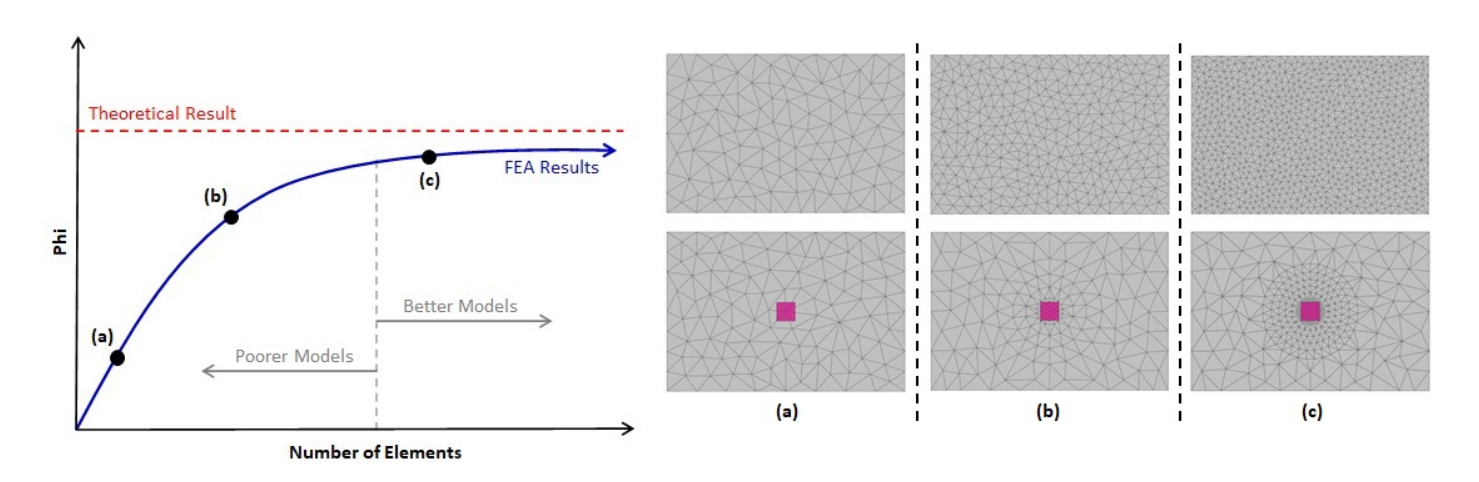

### **Plate Bending**

The bending part of the FEA plate element is based on the triangle formulation originally presented by Xu et. al.<sup>1</sup> in 1992. This element accounts for transverse shear effects present in structures that might contain areas with thick plates, such as footings or thick floor slabs.

### **Statics Checks**

A Statics Check is performed for each load case analyzed in ConcreteBending. The total applied loads in each global direction is calculated and compared to the sum of all support reactions in the corresponding global directions. The applied loads are based on the deformed shape of the structure while the reactions are based on the structure's undeformed shape. If the loads and reaction are equal and opposite in magnitude, then the structure is in equilibrium. An imbalance indicates that the deflections are large enough to generate inaccurate results which might indicate that there is a modeling problem. ConcreteBending provides a warning if a significant imbalance is detected. If a warning is received, carefully review the model to ensure it is set up correctly and verify the results. The Statics Check is displayed on the **Project Manager | Results** tab or the Statics Check Information table can be added to the report.

### References

1. Xu, Zhongnian, "A thick-thin triangular plate element" *International Journal for Numerical Methods in Engineering*, Vol. 33, 1992, pp. 963-973.

### 1.16 Integration with IES Tools

### VisualAnalysis

ConcreteBending can be used to create a VisualAnalysis project file (.vap) using the **File | Export a VA Project** feature. The .vap file can be used to look at the finite element model that was created behind the scenes in ConcreteBending or to perform more advanced analyses (such as a dynamic analysis) which are not supported in ConcreteBending. Note: <u>VisualAnalysis</u> is licensed separately by IES. <u>Contact Sales</u> for additional information regarding this product.

### VAConnect

ConcreteBending can export point loads to VAConnect for a steel-column base plate design. After defining all the loads, select the load point(s) in the Model & Loads view, and use the **Boundary and Support | Export to VAConnect** feature. Note: <u>VAConnect</u> is licensed separately. <u>Contact Sales</u> for additional information regarding this product.

### 1.17 Reports

Reports in ConcreteBending are designed to present information in a clear, concise, and organized fashion. Reports can include both text-based and graphical information that can be printed to paper, to .pdf, or saved in a number of different file formats. Graphical information can be inserted into a report using the **Copy** and **Paste** commands or printed directly using the **File | Print** command.

### **Report Essentials**

- <u>Tables</u>
- Beam Graphs

### **Custom Report Logo**

The report may be customized to include your own (company) logo in the header. All you need to do is create a logo image: ReportLogo.png or ReportLogo.jpg, and place it in the IES\Customer folder, which you can access via the **Tools** | **Custom Data** toolbar command. The image should be kept to less than 5 times wider than it is tall. It will be scaled to fit in the header area, but wide images may cause other text to start wrapping or get truncated. If the image works you'll see it in the report/preview immediately after restarting ConcreteBending. This feature is also available in other IES tools.

### 1.18 Tables

In ConcreteBending, tables are used to report information in a clear and concise manner. The tables available for the report are listed in the **Project Manager | Tables** tab when the Report View is active. Tables fall into one of five categories (Project, Structure, Load, Result, and Design) and will automatically appear or disappear depending on the items in the model (elements, loads, etc.) and the available analysis and design results. Hover the mouse over a table in the list to view its description.

### **Table Types**

- **Project Tables** are used to document the project wide information for the model including the Project Settings, Service Load Cases, and Factored Load Combinations.
- **Structure Tables** are used to document the input data for various model objects including Slabs, Load Points, Point Supports, Line Supports, Beams, etc. Also, a Model Summary can be reported.
- Load Tables are used to document every load applied to the model in each service load cases including Area Loads, Point Loads, Beam Loads, etc.
- **Result Tables** are used to document the analysis results for the elements in the model including Plate Forces and Displacements, Beam Forces and Displacements, Point and Line Support Results, etc.
- **Design Tables** are used to document the Design Settings, Design Summary, Shear Design, Punching Shear Design, Slab Flexure Design, Beam Design, etc. These tables are used to document the demand, capacity, unity checks, show intermediate calculation values, controlling code references, etc.

### Adding & Removing Tables

To add a table to the report, simply *drag* the table from the **Project Manager | Tables** tab to the desired location in the report or *double-click* on the table to insert it at the end of the report. A list of the report's Included Tables is shown in the **Project Manager | Tables** tab which can be rearranged by *dragging* them with the mouse. To remove a table from the report, click the X next to the table in the Included Tables list or *right-click* on the table in the report and select Remove.

### **Modifying Tables**

Tables can be modified using the Report Settings or Model Filters in the **Project Manager | Report Filter** tab. The Report Settings are used to specify which Service Cases and Result Cases to include in the report while the Model Filters are used to filter the items that are included in the report (such as Slabs, Point Supports, Load Points, Beams, etc.). Tables can also be modified by clicking on the tables in the report. *Click* the column header to sort the column, *drag* the column header to rearrange the columns in the tables, or *drag* the column boarders to adjust the column widths.

### Selected Table

*Click* within a table to select the table and activate the Selected Table section in the **Project Manager | Report Filter** tab. In this tab, the Title can be modified, the columns can be sorted, and the page width can be defined. Choose which columns are included in the table under the Columns section and drag the columns in this section to rearrange them in the report.

### **Selected Table Extremes**

Certain tables have the Selected Table Extremes option available in the **Project Manager | Report Filter** tab. The following parameters are used to set how the information is filtered in the selected table.

- **Extreme Rows** Set to show the Extreme Rows Only for the table or to Show All (which can lead to lengthy reports that may need to be filtered by result cases or reported items to be manageable).
- Included Rows Specify how the extreme rows are considered.
  - Max and Min Keep only the max and min values.
  - **Max** Keep only the max value.
  - **Min** Keep only the min value.
  - Max/Min (when opposite sign) Keep the max and min values, if different signs, else keep the most extreme.
  - Extreme Keep only the most extreme value, positive or negative.
- Applies To Specify if the extreme rows be kept on a table wide basis or by each item in the table.
- Consider Zero as Extreme Specify if zero should be considered an extreme value.
- Show All Extreme Rows Choose to show all rows with the extreme value or only show the first occurrence of the extreme value.

### **Column Justification**

Right click on a column in the report to set the Column Justification to Left, Center, or Right for an individual column in a table. In the Reports category of the Preferences, the default Justification for the Text data and Physical data can be specified.

### 1.19 Beam Graphs

Beam Graphs display detailed diagrams (displacement, moment, shear, and torsion) for beams along their length. The results can be displayed for one single beam or for a chain of beams for a single Result Case.

### Create a Single or Multi Beam Graph

To create a single beam graph, simply select a beam in the Model and Load, Analysis Results, or Design Results view and switch to the Beam Graph view. A different beam can be chosen from the dropdown in the **Project Manager | Graph Filter** tab. To create a multi beam graph, simply select two or more connected beams that form a line and switch to the Beam Graph view. If the selected beams do not have local axes in the same direction, a note will appear on the graph indicating that the member chain has inconsistent local axes.

### Customize a Beam Graph

Beam graphs can be customized in the **Project Manager | Graph Filter** tab. Annotations, Data Points, Grid Lines, and Shadows can be adjusted for the plots. Use the Details Dialog to change specific graphic format information like colors and fonts as well as the basic type of plot used.

### Print a Beam Graph

Beam graphs can be printed directly using the **File | Print** command. The orientation (portrait or landscape) of the graphs can be set using the **File | Page Setup** dialog. Use **File | Print Preview** to view the page before printing.

### **Export a Beam Graph**

To export a Beam Graph to another program, use the **Home | Copy** command to copy the Beam Graph to the clipboard and then use **Paste** to insert the picture into the other application.

### 1.20 Support Resources

### **Did you Search this Help File?**

Take advantage of the help and support built into the software, as described in the <u>Program Layout</u> section of the User's Guide. This document can be searched, and you should try different potential terms, sometimes less is more when searching (use just the unique word or words). A Table of Contents is also available.

### **Do Not Contact Support For:**

- Licensing/Sales. Use <u>www.iesweb.com</u> or <u>sales@iesweb.com</u>.
- Modeling Advice. Determining how to model a structure is your responsibility as an engineer.
- **Model Validation.** IES cannot validate your model or your results. If you can document a software defect, contact support and we will investigate further and create fixes as necessary.
- **Engineering Theory**. IES is not in the business of educating engineers. There are textbooks referenced in this help file.

### **Technical Support**

- **Support Email:** <a href="mailto:support@iesweb.com">support@iesweb.com</a>. Replies are usually within 2 business hours, if you don't hear anything within a business day, assume it got spam filtered or lost and follow-up. For best results, be sure to ask a question, indicate exactly which IES product & version you are using, include as much detail as is practical. If relevant, please attach a project file and/or screenshots.
- **Support Telephone:** Not Available. We have found this to be too inefficient for everybody. With email you can attach a screen shot, a project file, and we can better direct your question to the IES expert for that product or area. Phone tag takes longer than you think.
- Business Questions: For any licensing or sales-related questions or issues contact <u>sales@iesweb.com</u>.